## Umgang mit interaktiven Arbeitsheften

- 1. Interaktive Arbeitshefte in mebis Mediathek finden
  - Einloggen
  - Suchfeld: "interaktive Arbeitshefte"
  - Erweitere Suche: MZ (für das Angebot der Medienzentren)

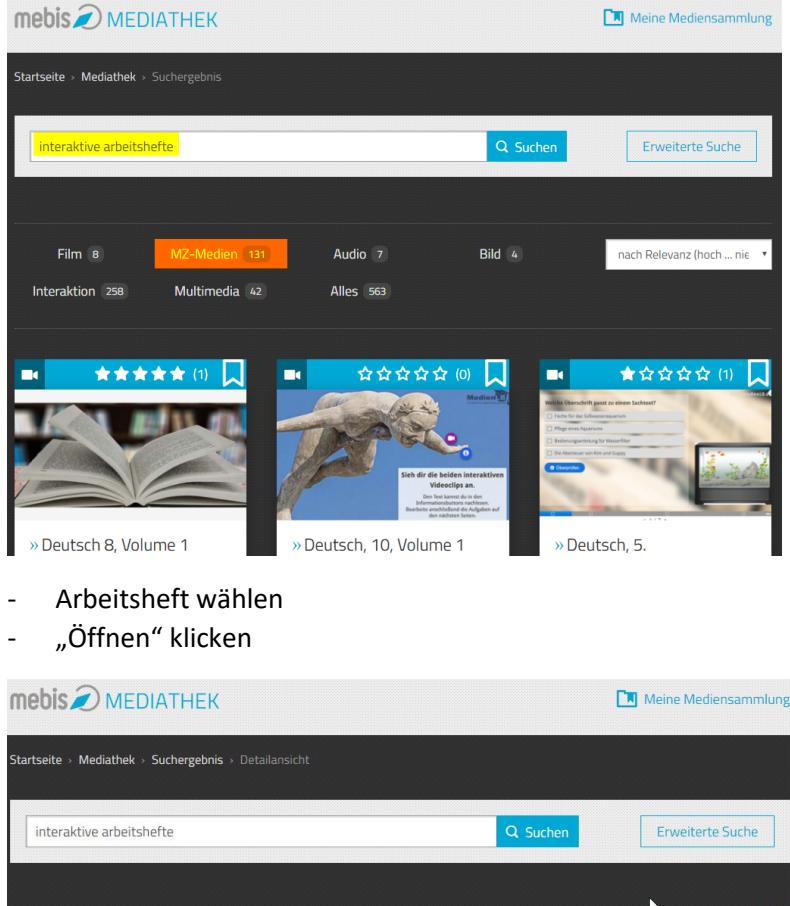

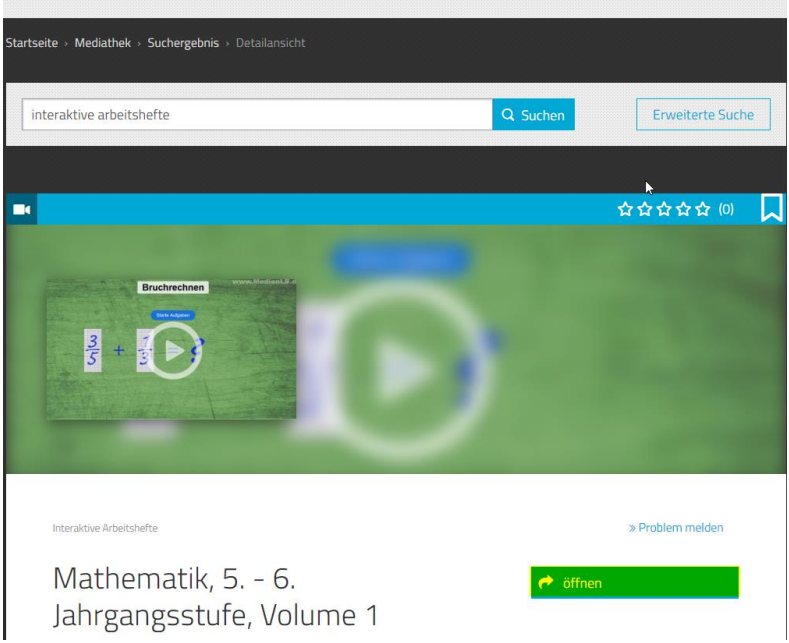

- Es erfolgt eine Weiterleitung auf die Seiten der Medien LB

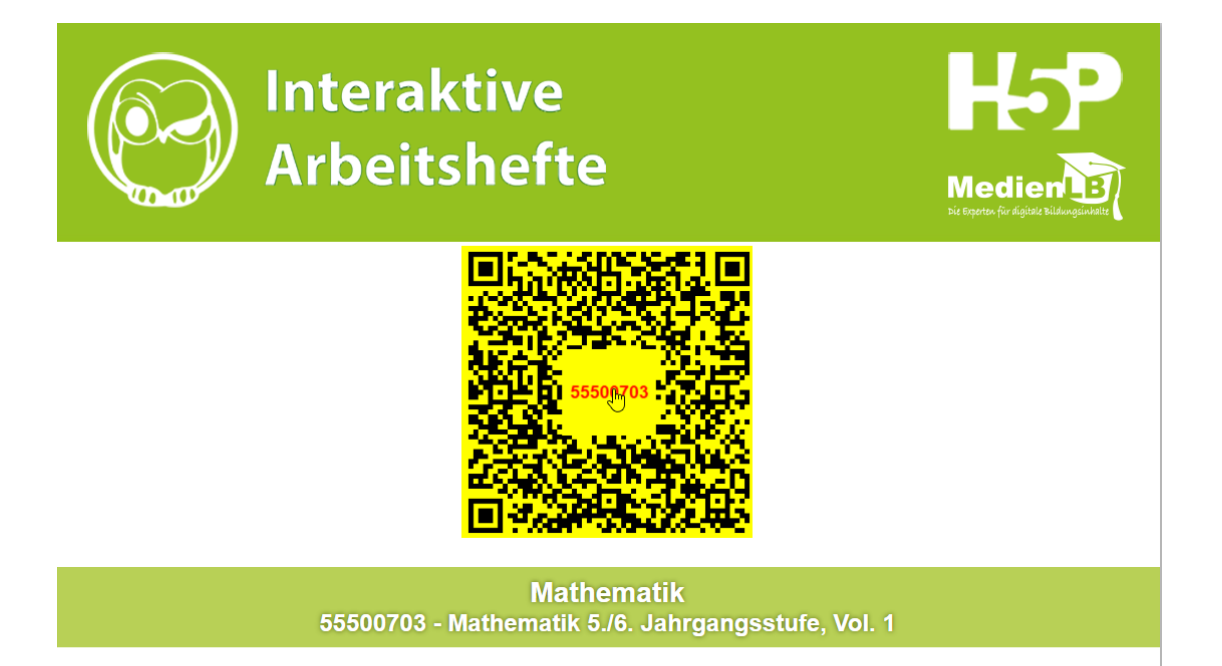

## Hinweis:

Der obige QR-Code mit 55er Signaturnummer öffnet das Gesamtpaket im neuen Fenster. Der QR-Code ist auch per Klick nutzbar!

## 2. Einbindung interaktiver Arbeitshefte in die mebis Lernplattform

- Leider ermöglicht es mebis im Moment nicht, die Arbeitshefte so in die Lernplattform einzubinden, dass die Arbeit der Schüler kontrolliert werden kann.
- Der Link zum Arbeitsheft oder zur einzelnen Aufgabe muss deshalb, wie in Punkt 3 erklärt in ein Dokument ein Textfeld oder eine Textseite der Lernplattform kopiert werden.
- Die Bearbeitung der Aufgabe findet auch hier auf der Seite der MedienLB statt.
- Die Schüler bekommen die bekannte Rückmeldung eine Kontrolle ist auch hier nicht möglich.

## 3. Interaktive Arbeitshefte im Onlinekatalog des Medienzentrums finden

- Onlinekatalog des MZ Hof aufrufen: <u>https://www.bildungsmedien-online.de/M4merkur/B66/prog/wm.aspx</u> oder: medienzentrum-hof.de
  Kataloge
- Suchbegriff "Arbeitshefte" eingeben
- Achtung! Damit die Schüler diese Arbeitshefte bearbeiten können brauchen sie eine eigene Schülerkennung:

Benutzername: HOSchue Passwort: wir an Schulen versendet

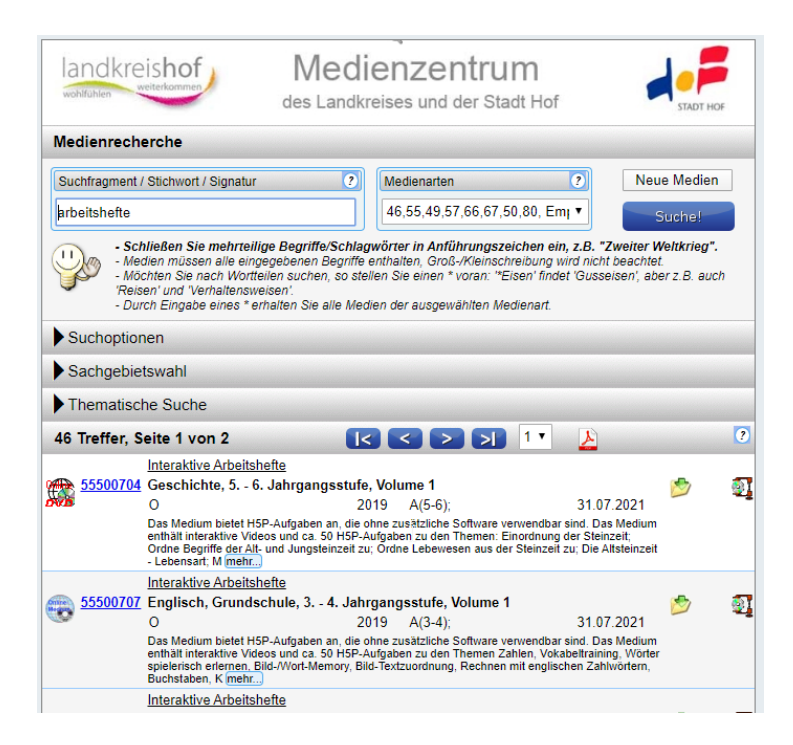

- Gewünschtes Arbeitsheft anklicken
- Link (rot) folgen
- Anmeldedaten für Ihre Schule eingeben (liegen jeder Schule vor)

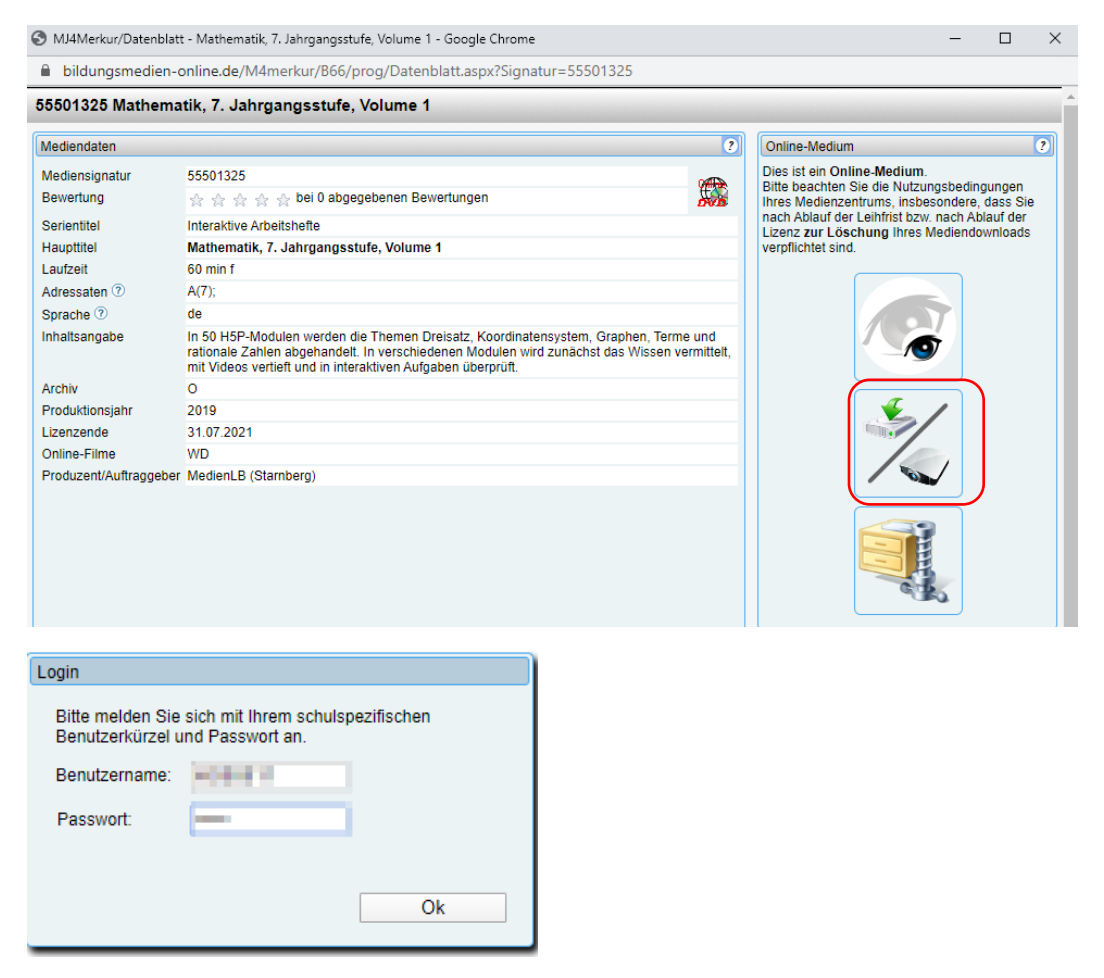

- Es erfolgt eine Weiterleitung auf die Seiten der Medien LB

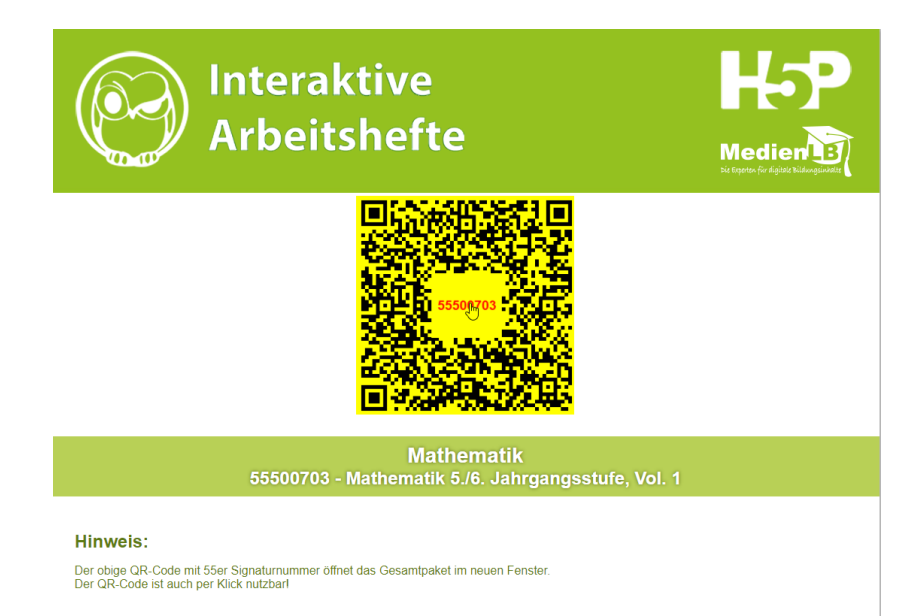

4. Weitergabe der Inhalte interaktiver Arbeitshefte aus dem Onlinekatalog

| MJ4Merkur/Datenblatt - Mathematik, 7. Jahrgangsstufe, Volume 1 - Google Chrome |                                                                                                    |        | >                                                                                                    |  |
|--------------------------------------------------------------------------------|----------------------------------------------------------------------------------------------------|--------|----------------------------------------------------------------------------------------------------|--|
| bildungsmedie                                                                  | en-online.de/M4merkur/B66/prog/Datenblatt.aspx?Signatur=555                                                                                                    | 501325 |                                                                                                    |  |
| 55501325 Mathe                                                                 | matik, 7. Jahrgangsstufe, Volume 1                                                                                                    |        |                                                                                                    |  |
| Mediendaten                                                                    |                                                                                                    | ?      | Online-Medium ?                                                                                                    |  |
| Mediensignatur<br>Bewertung                                                    | 55501325<br>会会会会会会。                                                                                                    |        | Dies ist ein Online-Medium.<br>Bitte beachten Sie die Nutzungsbedingungen<br>Ihres Medienzentrums, insbesondere, dass Sie<br>nach Ableuf der Leibrist hzw. nach Ableuf der |  |
| Serientitel<br>Haupttitel                                                      | Interaktive Arbeitshefte<br>Mathematik, 7. Jahrgangsstufe, Volume 1                                                                                                    |        | Lizenz zur Löschung Ihres Mediendownloads<br>verpflichtet sind.                                                                                                    |  |
| Laufzeit<br>Adressaten ?                                                       | 60 min f<br>A(7);                                                                                                    |        |                                                                                                    |  |
| Sprache ⑦<br>Inhaltsangabe                                                     | de<br>In 50 H5P-Modulen werden die Themen Dreisatz, Koordinatensystem, Graphen, Terme und<br>rationale Zahlen abgehandelt. In verschiedenen Modulen wird zunächst das Wissen vermittelt,<br>mit Videos vertieft und in interaktiven Aufgaben überprüft. |        |                                                                                                    |  |
| Archiv<br>Produktionsjahr                                                      | O<br>2019                                                                                                    |        |                                                                                                    |  |
| Lizenzende<br>Online-Filme                                                     | 31.07.2021<br>WD                                                                                                    |        |                                                                                                    |  |
| Produzent/Auftragge                                                            | aber MedienLB (Starnberg)                                                                                                    |        |                                                                                                    |  |
|                                                                                |                                                                                                    |        |                                                                                                    |  |

- Link der Seite (Bild oben) im Katalog kopieren und an die Schüler geben.
- Angeben, welche Aufgabe(n) der Schüler lösen soll.
- Die Schüler müssen dann die Schülerkennung eingeben:

Benutzername: HOSchue Passwort: wird an Schulen versendet